# How to Access the NES Trauma Skilled E-modules

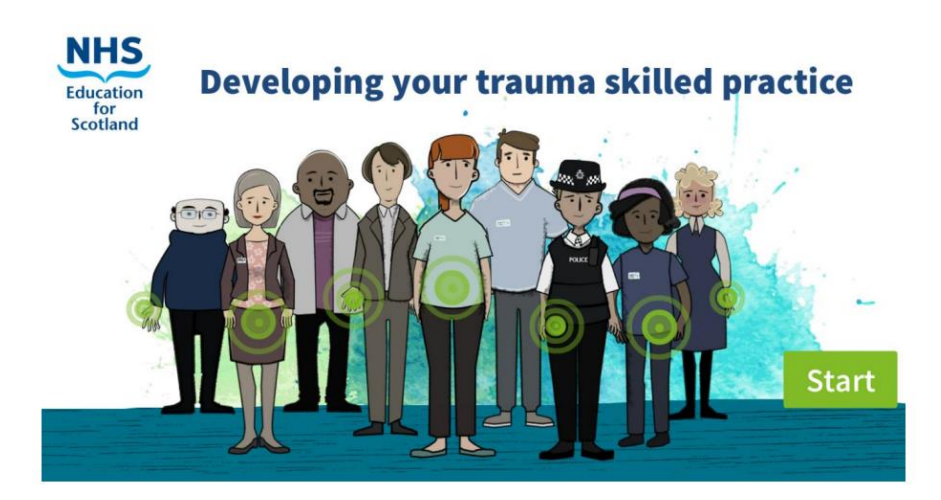

The National Trauma Training Programme e-modules "Developing your trauma skilled practice" are designed for anyone working within the entire Scottish workforce and sit within Turas Learn. The instructions below are designed to help anyone to register for Turas learn, log in, and navigate to the modules "Developing your Trauma Skilled Practice".

Please note, some browsers (e.g. Chrome) may not support the Turas Learn platform. If you experience difficulties registering/logging in, please try to access through a different browser (e.g. Edge, Firefox, Safari, etc.), otherwise contact the helpdesk via the tab on the right hand side of the Turas Learn home page.

## 1. Registering for a Turas Learn account

To access Turas Learn you will first need to register for an account. You can do this on the Turas Learn home page here: <u>https://learn.nes.nhs.scot/</u>, using the register button at the top right hand corner of the screen (see Picture 1)

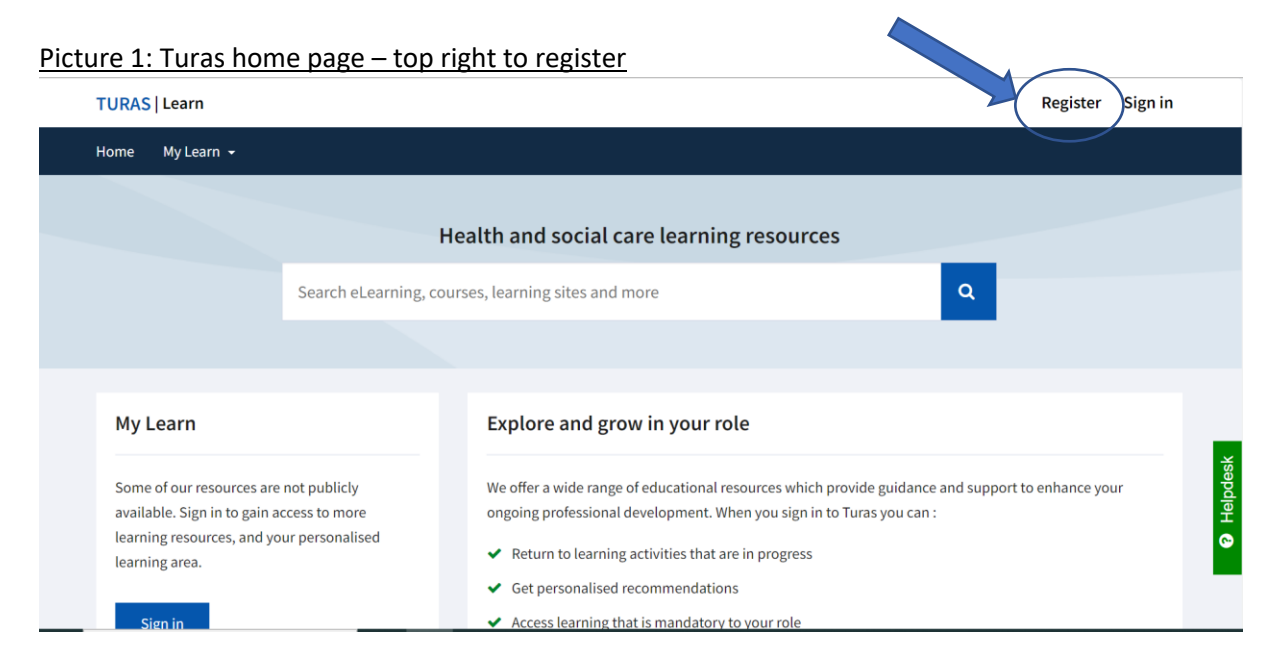

When you start to register you will be asked to enter the "sector" that you work in. If there is no clear sector that represents your own sector, we suggest you select "other public sector in Scotland".

You will then be asked to enter the Organisation you work for. We suggest you use "Other public sector". You can leave Professional Group and Professional Role blank, as these are not mandatory fields.

You can then enter your details and email address to start the registration process. Once you have followed this process you will be sent a registration email, where you can verify your email address and set your password.

## 2. Signing In to Turas Learn

You can now sign into Turas learn with your email address and password, using the sign in button top right of the Turas Learn homepage (see picture 2). When you are signed in you will see your name instead of the sign in button.

| Picture 2:   | Turas | home  | nage – | ton | right to  | sign  | in |
|--------------|-------|-------|--------|-----|-----------|-------|----|
| 1 10001 0 2. | raras | nonic | Pube   | τop | ingrit to | ייאיט |    |

| TURAS   Learn                                                                                                  |                                               |                                                                                                    | Register Sign in |
|----------------------------------------------------------------------------------------------------|-----------------------------------------------|----------------------------------------------------------------------------------------------------|------------------|
| Home My Learn 🗸                                                                                                |                                               |                                                                                                    |                  |
|                                                                                                    | He                                            | ealth and social care learning resources                                                                                                    |                  |
|                                                                                                    | Search eLearning, cour                        | ses, learning sites and more Q                                                                                                    |                  |
|                                                                                                    |                                               |                                                                                                    |                  |
| My Learn                                                                                                    |                                               | Explore and grow in your role                                                                                                    |                  |
| Some of our resources are n<br>available. Sign in to gain acc<br>learning resources, and you<br>learning area. | ot publicly<br>cess to more<br>r personalised | We offer a wide range of educational resources which provide guidance and support<br>ongoing professional development. When you sign in to Turas you can :<br>Return to learning activities that are in progress | to enhance your  |
| Sign in                                                                                                    |                                               | <ul> <li>Get personalised recommendations</li> <li>Access learning that is mandatory to your role</li> </ul>                                                                                                    |                  |

#### 3. Accessing the Learning Modules

Once you have signed in to Turas Learn, you can find the relevant e-learning modules on the Trauma Skilled page here: <u>https://learn.nes.nhs.scot/37899/national-trauma-training-programme/trauma-skilled.</u> The modules will ONLY become visible once you have signed in, see below. (You may need to sign in again after following the link in order to see the modules).

| National trauma training<br>rogramme | Trauma skilled Oractors Lovel 2).                | <ul> <li>Kational trauma training programme</li> <li>Trauma skilled</li> </ul> | Trauma skilled<br>Hey Tosena Skilled (Hochar Level 2)                                                                                                    | Add to Taxourtep  |
|--------------------------------------|--------------------------------------------------|--------------------------------------------------------------------------------|----------------------------------------------------------------------------------------------------|-------------------|
|                                      | Developing your trauma skilled practice e-module |                                                                                | Developing your trauma skilled practice e-module                                                                                                    |                   |
|                                      | Window of tolerance film                         |                                                                                | Consequences on traverse skilled process 1: - vederstanding the instant of<br>transmission and responding on a sense subfrand way.<br>This is the fundational module is and information generates them the<br>Kinteen Traverse Training Program and in disripted to increase pror<br>understanding of the trajectopic traverse is, have it can effect the propin<br>processin with, and have pergine.           | Completed Latents |
|                                      | The impact of psychological trauma               |                                                                                | Developing your trainers shifted practice 2: trainers in children and proorg<br>propin.<br>This supplementary module is part of the Developing your Theoris Shifted<br>Practice advances programs and advanced for support earliest action of<br>and proorg point and in any hose boom affected by trainersite anoth. Please<br>complete the banditational.                                                     | as Progress       |
|                                      | on our "window of tolerance"                     |                                                                                | Destroying your travers skilled practice 1: webstanding the impact an<br>invested health and indexes lease galandarys to reasory<br>This segularisettise and the second second second second second second<br>practice destroying program and is designed for anyone scholing with presets<br>when one your excited with practice and one may have lease affected by traversite<br>events. Please sampling the… | in Progress       |
|                                      | Psychological first aid e-module                 |                                                                                | Window of tolerance film                                                                                                    |                   |
| w when no                            | ot sianed in: E-modules are not visible          | Signed in vie                                                                  | w: E-modules are now vis                                                                                                    | ible              |

Alternately, whilst signed in, use the search box in Turas Learn to search for "trauma skilled" and select this option:

| Picture 3: Finding the | Trauma Skilled | learning page | from search | results |
|------------------------|----------------|---------------|-------------|---------|
|                        |                |               |             |         |

| Home My Learn 👻                          |                                                                                                    |
|------------------------------------------|----------------------------------------------------------------------------------------------------|
| Search Results                           | trauma skilled Q                                                                                                    |
| Active Filters Clear all                 | 1 to Vesults for 'trauma skilled' Sort by Relevance V                                                                                                    |
| National trauma training 🛛 🕲 programme   | Trauma skilled Key Trauma Skilled (Practice Level 2).                                                                                                    |
| Filters                                  | Type: Learning site page                                                                                                    |
| ✔ Туре                                   | Part of: National trauma training programme                                                                                                    |
| Main types<br>etearning (5)<br>Show More | Developing your trauma skilled practice 2 : trauma in children and young people<br>This supplementary module is part of the Developing your Trauma Skilled Practice elearning program and is designed for<br>anyone working with children and young people who may have been affected by traumatic events. Please complete the<br>foundational |
| > Learning Site                          | Type: eLearning Author: NHS Education for Scotland (NES) Part of: National trauma training programme > Trauma skilled                                                                                                    |
| > Author (organisation)                  | Developing your trauma skilled practice 4 : understanding the use of substances to cope with the impact of trauma (accessible version)                                                                                                    |
| > Audience                               | This supplementary module is part of the Developing your trauma skilled practice elearning program and is designed for<br>anyone who has contact with people who may have been affected by traumatic events and/or substance use. Please<br>commlete the                                                                                       |

This will take you to the page with four National Trauma Training Programme skilled learning modules. Again, you will only be able to see these if you are signed in:

<u>Developing your trauma skilled practice 1: understanding the impact of trauma and responding in a</u> <u>trauma-informed way</u>

Developing your trauma skilled practice 2: trauma in children and young people

Developing your trauma skilled practice 3: understanding the impact on mental health and evidencebased pathways to recovery

Developing your trauma skilled practice 4: understanding the use of substances to cope with the impact of trauma

# 4. Completion Certificates

If you wish to save or print out a certificate of completion, you can do so by going to the "My Learn" section on the bottom left of the Turas Learn home page <u>https://learn.nes.nhs.scot/</u> when you are signed in (see picture 4)

Click on "Learning History" at the bottom, and you should then see a record of your activities, including the modules you have completed. From there you can download the certificate (see picture 5)

## Picture 4: Accessing learning history

| ge your ongoing protessional              |
|-------------------------------------------|
| opment and keep your training up to date. |
| In progress                               |
|                                           |
| My courses                                |
| ,                                         |
| Requires renewal                          |
| Requires renewat                          |
|                                           |
|                                           |

## Picture 5: Downloading certificate from learning activities page

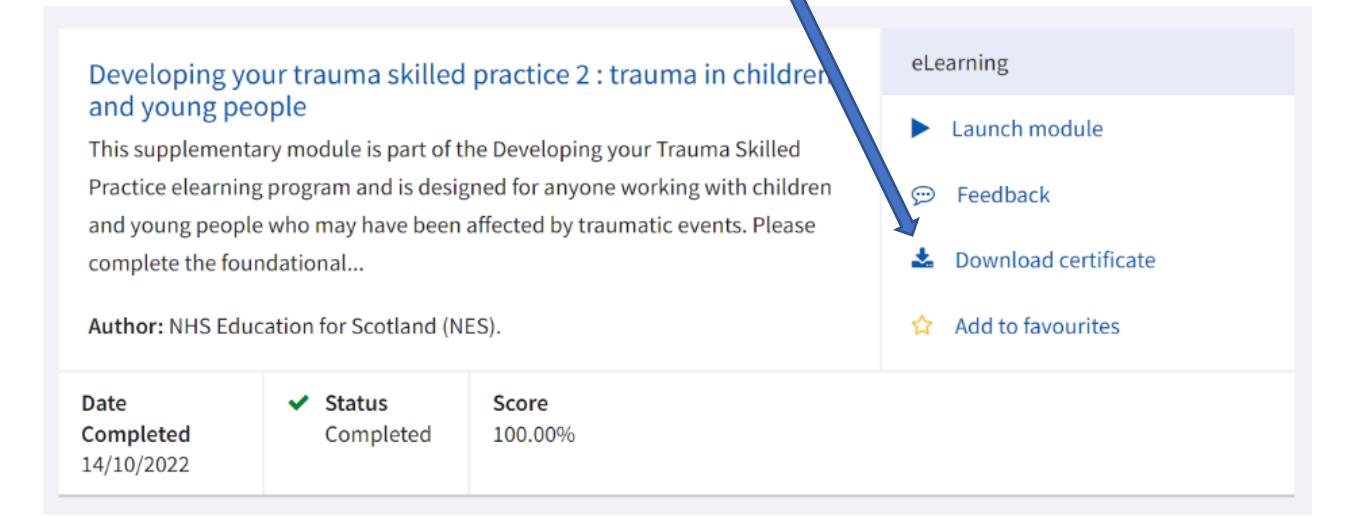